# USER GUIDE

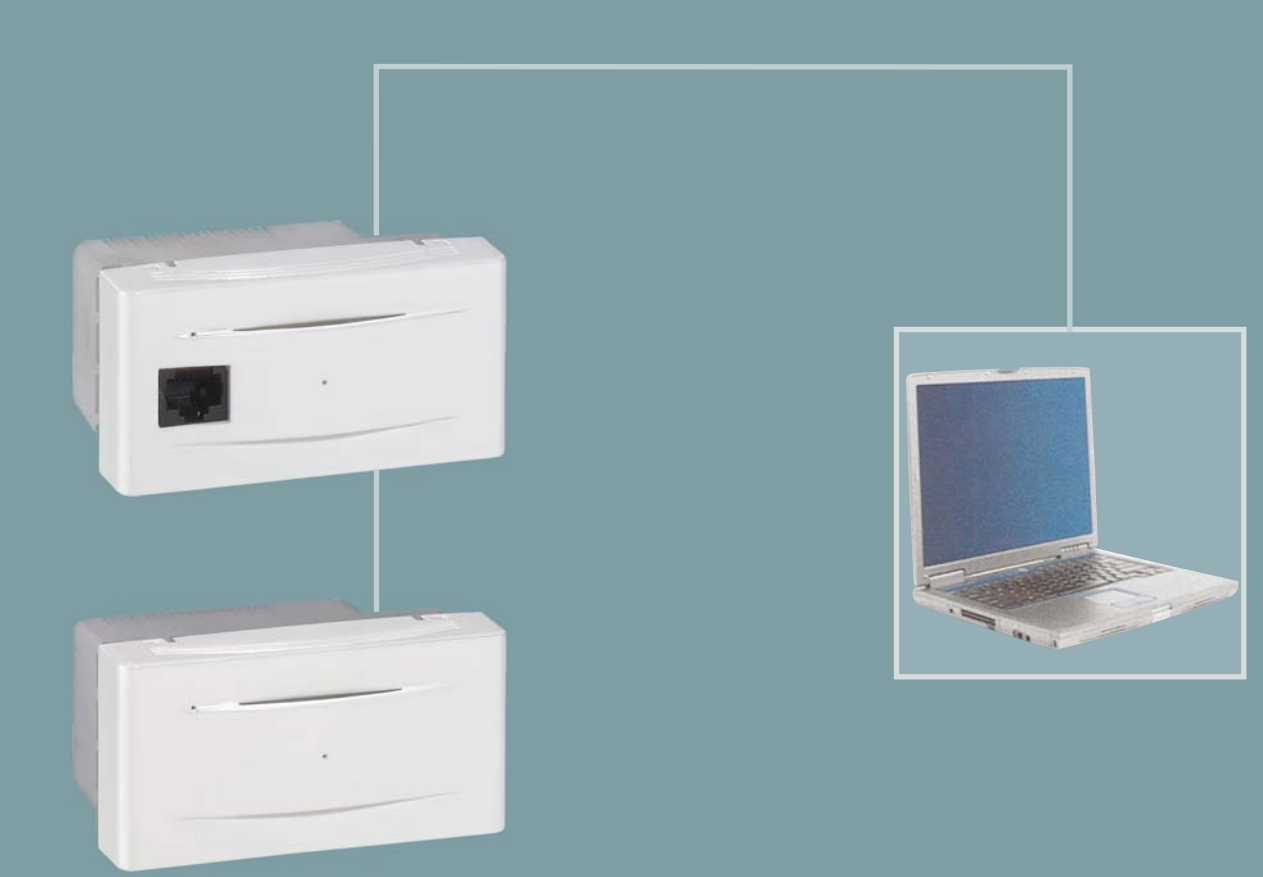

Dual band Access Point 802.11a/b/g

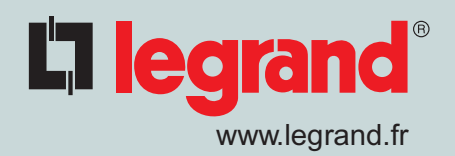

# Contents

| 1.1 /  | HOW TO ACCESS THE WEB-BASED INTERFACE               | р. | 4  |
|--------|-----------------------------------------------------|----|----|
| 1.2 /  | CONFIGURATION PASSWORD INPUT                        | p. | 5  |
| 1.3 /  | CONFIGURATION WIZARD                                | р. | 6  |
| 1.4 /  | ACCESS POINT OVERVIEW                               | p. | 7  |
| 1.5 /  | IP ADDRESS                                          | р. | 8  |
| 1.6 /  | ADMINISTRATION PASSWORD                             | р. | 9  |
| 1.7 /  | FIRMWARE MANAGEMENT                                 | р. | 10 |
| 1.8 /  | CONFIGURATION MANAGEMENT                            | р. | 11 |
| 1.9 /  | REBOOT / FULL RESET                                 | p. | 12 |
| 1.10 / | MANAGEMENT INTERFACE                                | р. | 13 |
| 1.11 / | SNMP, UPNP & SYSLOG                                 | p. | 14 |
| 1.12 / | TIME SETTINGS                                       | р. | 16 |
| 1.13 / | ETHERNET INTERFACE                                  | p. | 18 |
| 1.14 / | RADIO SETTINGS                                      | p. | 19 |
| 1.15 / | WIRELESS NETWORK                                    | р. | 21 |
| 1.15.1 | WIRELESS NETWORK / SECURITY/Open                    | p. | 24 |
| 1.15.2 | WIRELESS NETWORK / SECURITY/Static WEP              | p. | 25 |
| 1.15.3 | WIRELESS NETWORK / SECURITY/WEP with 802.1x         | р. | 26 |
| 1.15.4 | WIRELESS NETWORK / SECURITY/Static WPA              | p. | 27 |
| 1.15.5 | WIRELESS NETWORK / SECURITY WPA with 802.1x         | p. | 28 |
| 1.15.6 | WIRELESS NETWORK / SECURITY/Static WPA2             | р. | 29 |
| 1.15.7 | WIRELESS NETWORK / SECURITY/WPA2 with 802.1x        | p. | 30 |
| 1.15.7 | WIRELESS NETWORK / SECURITY/Static WPA or WPA2      | p. | 31 |
| 1.15.8 | WIRELESS NETWORK / SECURITY/WPA or WPA2 with 802.1x | p. | 32 |
| 1.15.9 | WIRELESS NETWORK / GUEST ACCESS                     | p. | 33 |
| 1.16 / | RADIUS SETTINGS                                     | p. | 34 |
|        |                                                     |    |    |

GLOSSARY

p. 36

# Introduction

**The Access Point's Back Panel** 

The Access Point's port (where an uplink network cable is connected) is located on the Access Point's back panel, the power is supplied by power over Ethernet (802.3af standard).

**The Access Point's Front Panel** 

**User port:** This **LAN** (Local Area Network 100 base T) port allows to connect other Ethernet network devices, such as a computer, a hub, switch, router, printer, etc.

**Reset Button:** This button has two uses: Short press will reboot the AP Long press (more than 5 seconds) will reset the AP to its factory defaults (blue Leds will flash)

**Green Power LED**: The Power LED lights up when the Access Point is powered on.

**Blue Radio LEDs:** The radio LED light up when the radio is active.

# **1.1 / HOW TO ACCESS THE WEB-BASED INTERFACE**

## 1. You have a computer running Windows XP

Check if the UPnP protocol is activated on your computer. Otherwise follow this procedure:

- Click on the Start Menu->Settings->Control Panel
- Click "Add or Remove Programs" in Control Panel.
- Click "Add/Remove Windows Components".
- In the Components list, select the Networking Services entry, and then click Details.
- Make sure the Universal Plug and Play check box is selected. And click on OK, then Next until the installation is complete.

UPnP is now activated on your computer, when clicking on the Network Neighbourhood icon on your desktop, a window will display the Legrand Access Points discovered using UPnP.

Double click on one Access point to access the web configuration interface.

# 2. You have a computer running a different Windows version, MAC, Linux, Unix or other

Use the CD ROM to launch the *Legrand Control point* discovery utility. Insert **THE CD-ROM SUPPLIED WITH THE ACCESS POINT**. This CD provides the tools needed to configure your wireless network. The main menu will be displayed automatically on your screen. If the main menu does not appear automatically, browse the contents of the CD-ROM and doubleclick on the file "setup.exe".

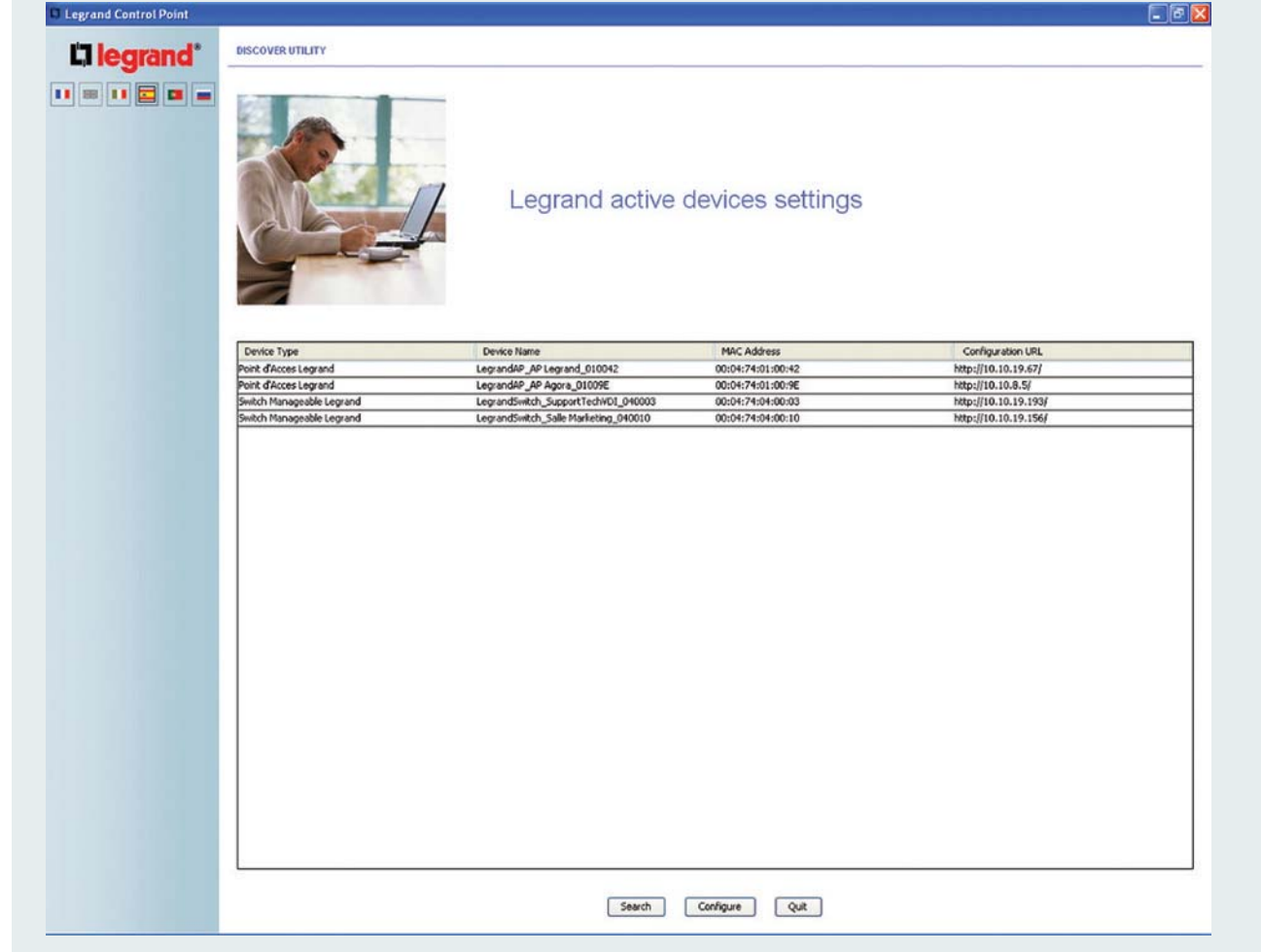

The list will show you all the Legrand Access Points in your installation.

Select one Access Point and click on connect to access the web configuration interface.

## **1.2 / CONFIGURATION PASSWORD INPUT**

On the first connection to the management web interfaces, or after a full reset, no password will be prompted to configure the Access Point; it is highly recommended to protect your Legrand Access Point using a password, in which case access to the management web interfaces will be subject to prior authentication. The Login will then be "**admin**", and the password will have to match with the one previously configured.

| Connect to 10.       | 10.48.26                                                                                                    | ? 🛛           |
|----------------------|----------------------------------------------------------------------------------------------------|---------------|
|                      |                                                                                                    | G             |
| User :<br>Password : | Image: Control of the second second s | r my password |

## Caution

Depending on your webbrowser, a "Remember my password" dialog box may be presented to you when the management web interfaces are password-protected. Enabling this option means your browser will fill in the password automatically for you for all subsequent connections to the management web interfaces. Do not check the option **Remember my password** if other people have access to your PC, or they could modify the Access Point configuration without having to provide the configuration password.

## **1.3 / CONFIGURATION WIZARD**

|             |                                                                                                    | Wi-Fi Access Point Settings                                                                                                    |
|-------------|----------------------------------------------------------------------------------------------------|----------------------------------------------------------------------------------------------------|
| EMANAGEMENT |                                                                                                    | This page allows to quickly configure the most important parameters of your<br>Access Pui 4. It is only displayed as the starting page when your Access Foint has not been<br>configured yet. To manually go back to this page during the auccessive<br>connections click on Configuration Wizard in the main menu.<br>On this page, you will be prompted for a wireless on tervork name (SEID) to<br>identity your networks to wireless clients that would like to connect to it.<br>You will also perpendent for a wireless clients that would like to connect to it.<br>You will also perpendent for a secret WPA or VWPA2 (802.11) key, that will be<br>required by any client to be allowed to connect to the wireless network.<br>You must also provide an admin persework, in order to prevent unauthorised<br>users changing your Access Point's configuration.<br>You can adia a gued access windess relywork by licking the corresponding |
|             | Clic                                                                                                    | k here to get manuals and latest firmwares from Internet                                                                                                    |
|             | Easy Configuration Setup                                                                                                    |                                                                                                    |
|             | Easy Configuration Setup<br>Choose a network name (SSID)                                                                                                    |                                                                                                    |
|             | Easy Configuration Setup<br>Choose a network name (SSID)<br>Choose your WPA key                                                                                                    |                                                                                                    |
|             | Easy Configuration Setup<br>Choose a network name (SSID)<br>Choose your WPA key<br>Chuuse a new admin passwurd                                                                                         |                                                                                                    |
|             | Easy Configuration Setup<br>Choose a network name (SSID)<br>Choose your WPA key<br>Chouse a new admin password<br>Retype the new admin password                                                        |                                                                                                    |
|             | Easy Configuration Setup<br>Choose a network name (SSID)<br>Choose your WPA key<br>Chuuse a new admin password<br>Retype the new admin password<br>Add a guest access limited to an Internet<br>access |                                                                                                    |

This page offers a quick access to the main security features of your Access Point.

First enter the **network name (SSID)** of your choice.

In the field choose **your WPA Key** select a wireless key (at least 8 characters long), this will have to be entered on all wireless devices to connect to the wireless network.

In the field **choose a new admin password** enter the password of your choice. This password will be required to modify the configuration of your Access Point.

Click on **Apply & Save** to update and save this configuration.

By using this quick setup page, your Access Point is configured with the **Static WPA or WPA2** encryption method (using the key provided).

When you tick **Add a guest access limited to an Internet access**, you can define a nonsecure wireless network but this network will only enable access to the Internet. Use the **Choose the Guest Access network name (SSID)** field to give a name to your limited-access network.

When your configuration is done, the connection between your computer and the Access Point will be interrupted.

In order to restore your computer's wireless connectivity, you will need to apply the same encryption and key to your PC's wireless connection settings.

At this stage your AP is secured and ready to use, if you need to modify advanced parameters use the left menu of the web interface.

## **1.4 / ACCESS POINT OVERVIEW**

| <b>C</b> legrand* | ACCESS POILIT OVERVIEW |                                                                                                    |
|-------------------|------------------------|----------------------------------------------------------------------------------------------------|
| Save              |                        | Wi-Fi Access Point Settings                                                                                                    |
|                   | 2                      |                                                                                                    |
| HERNET INTERFACE  |                        | This page summarises the general status of your Access Point. Highlighted<br>areas are quick links to configuration webpages. By clicking on the number of |
|                   | C                      | addresses, connection rates and RSSIs.                                                                                                    |
| ·                 |                        |                                                                                                    |
|                   | AP name                | AP Entree                                                                                                    |
|                   | Uptime                 | 16:37                                                                                                    |
|                   | VLAN                   | disabled                                                                                                    |
|                   | 802.11bg Radio         | enabled                                                                                                    |
|                   | 802.11a Radio          | disabled                                                                                                    |
|                   | Connected users        | 0                                                                                                    |

The screen provides an overview of the Legrand AP main information.

| AP Name         | This name will identify your Access Point (i.e. it is shown in the discovery utility) |
|-----------------|---------------------------------------------------------------------------------------|
| Uptime          | Shows how long the Legrand AP has been running since its last reboot/power on         |
| VLAN            | Status of VLAN trunking Enabled/Disabled                                              |
| 802.11bg Radio  | Status of the 2.4GHz band radio Enabled/Disabled                                      |
| 802.11a Radio*  | Status of the 5GHz band radio Enabled/Disabled                                        |
| Connected Users | List of currently connected Wireless clients                                          |

## **Definition of RUNNING CONFIGURATION & STARTUP CONFIGURATION**

In each configuration web interface, changes have to be activated using the "**Apply**" button. This will make the changes effective on the Access Point.

In order to store the settings for the next reboot you have to press the **Save** button.

This allows the user to test the configuration (making changes and pressing the **Apply** buttons on the relevant pages), and only to press the **Save** button when the configuration is satisfactory.

All the settings that are active while the **Save** button is pressed will survive a reboot.

# **C**legrand

## 1.5 / IP ADDRESS

|                                                                                          |                                     | Wi-Fi Access Point Settings                                                                                                    |                                |
|------------------------------------------------------------------------------------------|-------------------------------------|----------------------------------------------------------------------------------------------------|--------------------------------|
| AANAGEMENT<br>IS<br>ISWORD<br>EMMIAGEMENT<br>ULL RESET<br>ENT INTERFACE<br>INT INTERFACE |                                     | This page contains information about access to the Access Point<br>management webpages. The AP Name field identifies your AP when<br>connect to it, as well as during the UPVP discovery. You can choose<br>addressing for the AP on the network :<br>• Enabling dynemic addressing activities DHCP on the AP.<br>• Otherwise, a static P address will need to be provided in P<br>address and Netmask fields. Default gateway and DNS serv<br>optional parameters. | you the P                      |
| INGS Mai                                                                                 | nagement interface IP configuration |                                                                                                    |                                |
| NTERFACE AP                                                                              | Name                                | AP Entree                                                                                                    |                                |
| RATION WIZARD All                                                                        | ow management access on VLAN        | O ID O Native                                                                                                    |                                |
| IP:                                                                                      | addressing for AP management        | <ul> <li>Dynamically retrieve an IP address (DHCP)</li> </ul>                                                                                                    | O Use the following IP address |
| Use                                                                                      | AUTO-IP with DHCP                   | Enable AUTO-IP                                                                                                    |                                |
| IP a                                                                                     | address                             |                                                                                                    |                                |
| Net                                                                                      | mask                                |                                                                                                    |                                |
| Def                                                                                      | fault gateway                       |                                                                                                    |                                |
| DN                                                                                       | S same                              |                                                                                                    |                                |

#### **AP Name**

This name will help you to identify your Access Point.

Allow management access on VLAN All management/configuration access to the AP can be restricted to a specific VLAN on the uplink port.

By default, VLANs are disabled, and access to the management interface is allowed from any interface.

If needed, one VLAN on the uplink port can be selected as the only way to access the management interface (VLANs must first be enabled to do so, see the Ethernet Interface section).

**Note:** if VLANs are enabled you can restrict management/configuration access to a specific VLAN ID or to the native VLAN.

**Dynamically retrieve an IP address (DHCP)** You can either use Dynamic (DHCP) or Static (use the following IP address) IP addressing for the AP management.

By default or after a full reset, the Access Point is set to use DHCP.

## **Enable AUTO-IP**

If Enable Auto-IP is checked, the AP will fall back to Auto-IP addressing mode (169.254.0.0/16) if no DHCP server can be found on the network.

Use the following IP address

(An IP address must be unique in your network. **Netmask, Default Gateway and DNS Server,** values can be safely copied from a computer already configured with static IP addressing in your network)

**IP Address:** Type in the static IP address for your Access Point.

**Netmask:** Type in the IP Netmask for your network.

**Default Gateway:** Type in the default gateway IP address (used for any traffic beyond the local network).

**DNS Server:** Type in your DNS IP address (optional).

After changing settings on this page, click the **Apply** button to validate your changes and click the **Save** button to keep your changes for future reboots.

## **1.6 / ADMINISTRATION PASSWORD**

| la legrand*                                                            | REMOTE MAILAGEMENT > ADMIN PASSWORD |                                                                                                    |
|------------------------------------------------------------------------|-------------------------------------|----------------------------------------------------------------------------------------------------|
| Save<br>CESS POINT OVERVIEW                                            |                                     | Wi-Fi Access Point Settings                                                                                                    |
| MOTE MANAGEMENT<br>ADDRESS<br>MIN PASSWORD<br>EMWARE MANAGEMENT        |                                     | This page allows you to change the password required to change the Access<br>Point's configuration.<br>Entering an empty password is forbidden. Warning! Using the Configuration<br>Wilzard will override this password. |
| DOT/FULL RESET<br>Aggment interface<br>IP, upnp & syslog<br>E settings | Admin password configuration setup  |                                                                                                    |
| IERNET INTERFACE                                                       | New Password                        |                                                                                                    |
|                                                                        | Confirm new Password                |                                                                                                    |
|                                                                        |                                     | Apply                                                                                                    |
|                                                                        |                                     |                                                                                                    |

This page allows you to change the Access Point's configuration password.

Enter the new password into the two fields, and click the **Apply** button to apply your changes.

Important:

Restoring the Access Point's factory defaults will erase your Password settings. No password will be prompted for the web interface after a factory defaults reset.

## **1.7 / FIRMWARE MANAGEMENT**

| L'ilegrand*                                                                                              | REMOTE MAILAGEMENT > FIRMWARE MAILAGEMENT                                 |                                                                                                    |
|----------------------------------------------------------------------------------------------------|---------------------------------------------------------------------------|----------------------------------------------------------------------------------------------------|
| Save<br>ACCESS POINT OVERVIEW                                                                            |                                                                           | Wi-Fi Access Point Settings                                                                                                    |
| REMOTE MANAGEMENT                                                                                        |                                                                           | This page allows you to check the current firmware running on your Access<br>Point and to upgrade it with a binary firmware stored on your computer. Traffic<br>will continue to be handled by the Access Poind kuring the firmware upgrade,<br>but no change in the configuration nor a reboot should be performed before the<br>upgrade has finished. Once the new firmware has been applied, the Access<br>Point will automatically reboot. |
| SNMP, UPNP & SYSLOG<br>TIME SETTINGS<br>ETHERNET INTERFACE<br>WIRELESS INTERFACE<br>CONFIGURATION WIZARD | Firmware Management Current firmware version 1 Upgrade firmware with file | .5.5.0-200707311340r518                                                                                                    |
|                                                                                                    |                                                                           | Upgrade                                                                                                    |

The field Current firmware version shows the firmware version running on your Legrand AP.

The firmware upgrade webpage displays the Access Point's current firmware version. Before upgrading the Access Point's firmware, be sure to download the latest firmware from Legrand website http://www.wifi.legrandelectric.com. Press the **Browse** button to select a firmware file on your computer. Then, click the **Upgrade** button to upgrade the firmware.

This process takes about 5 or 6 minutes.

**Note:** When upgrading the firmware, you must not interrupt the Web browser or power down your Access Point.

# L7 legrand

# **1.8 / CONFIGURATION MANAGEMENT**

| L'ilegrand*                                            | REMOTE MANAGEMENT > CONFIG MANAGEMENT |                                                                                                    |
|--------------------------------------------------------|---------------------------------------|----------------------------------------------------------------------------------------------------|
| Save<br>ACCESS POINT OVERVIEW                          |                                       | Wi-Fi Access Point Settings                                                                                                    |
| REMOTE MANAGEMENT                                      |                                       | This page allows you to backup the current configuration (as a text file), or to<br>restore a previous configuration from a file stored on you PC. Once a<br>configuration has been restored, the Access Point will automatically apply the<br>new configuration. |
| NMP, UPNP & SYSLOG<br>ME SETTINGS<br>THERNET INTERFACE | Backup Config                         |                                                                                                    |
| RELESS INTERFACE                                       | Save a copy of current settings       | Backup                                                                                                    |
|                                                        | Restore Config                        |                                                                                                    |
|                                                        | Restore saved settings from a file    | Restore                                                                                                    |

## Saving and Retrieving the Configuration

The Access Point settings are stored on the AP.

This configuration can be backed up on the administrator's computer as a text file (**Backup** button). At a later stage, this file can then be restored to the AP from the user's computer (click on **Browse** to locate the file, then on the **Restore** button).

## 1.9 / REBOOT / FULL RESET

|                  | REMOTE MANAGEMENT > REBOOT.FULL RESET | Wi-Fi Access Point Settings                                                                                                    |
|------------------|---------------------------------------|----------------------------------------------------------------------------------------------------|
| MOTE MANAGEMENT  |                                       | This page allows you to reboot your Access Point or to reset its settings to the factory defaults. In factory default mode, the AP will start using DHCP or Auto-<br>IP, announce itself via UPnP and directly show the Configuration Wizard on the first connection. |
| P. UPNP & SYSLOG |                                       |                                                                                                    |
| ERNET INTERFACE  | Default Config                        |                                                                                                    |
| ELESS INTERFACE  | Revert to factory default settings    | Factory Defaults                                                                                                    |
| ▓▋▋▋             | Reboot Device                         |                                                                                                    |
| 2 <u>8 </u>      | Reboot the Access Point               | Reboot                                                                                                    |

#### **Default Config**

To restore the Access Point's factory default settings, click the **Factory Defaults** button (this is equivalent to performing a long press on the reset button.

#### **Reboot Device**

Click on this button to reboot the AP. Any changes since the last **Save** will be lost, all wireless connections will be terminated during the reboot (this is equivalent to performing a short press on the reset button).

#### Important:

Restoring the Access Point's factory defaults will erase all of your settings (Password, Security Encryption, Wireless and LAN settings, etc.), and replace them with the factory defaults (see Administration password section).

## 1.10 / MANAGEMENT INTERFACE

| L'I legrand*                                            |                                           |                                                                                                    |
|---------------------------------------------------------|-------------------------------------------|----------------------------------------------------------------------------------------------------|
| Save<br>ACCESS POINT OVERVIEW                           | REMOTE MAILAGEMENT > MAILAGEMENT INTERFAC | ₽<br>Wi-Fi Access Point Settings                                                                                                    |
| ADDRESS ADDRESS AMIN PASSWORD RMWARE MANAGEMENT ADDRESS |                                           | This page allows you to selectively enable administration modes :  HTTP (not recommended if your network is not trusted). HTTPS (preferred mode, encrypted).                                                                                                    |
| EBOOT/FULL RESET<br>ANAGEMENT INTERFACE                 |                                           | The Allow remote support from host field allows to specify a machine that will connect to this device for support purposes. In order for this connection to be activated, press the corresponding Start button, which will enable support connections for 10 minutes after the button is pressed. |
| THERNET INTERFACE                                       | Web server configuration                  | Both HTTP and HTTPS                                                                                                    |
|                                                         |                                           | Αρριγ                                                                                                    |
| <b>1</b>                                                | Remote support configuration              |                                                                                                    |
|                                                         | Allow remote support from host            | Start                                                                                                    |
|                                                         |                                           |                                                                                                    |
|                                                         |                                           |                                                                                                    |

This page allows you to control the enabling/disabling of various methods to configure the Access Point:

**HTTP only:** enables management via the web management interface (standard unencrypted HTTP communication).

**HTTPS only:** enables management only via a secured web management interface (SSL encrypted HTTP communication).

HTTP or HTTPS: enables management via either HTTP or HTTPS.

The **Allow remote support from host** field allows to specify a machine that will connect to this device for support purposes. In order for this connection to be activated, press the corresponding Start button, which will enable support connections for 10 minutes after the button is pressed.

## 1.11 / SNMP, UPNP & SYSLOG

#### **Clegrand** REMOTE MANAGEMENT > SHMP, UPHP & SYSLOG Save Wi-Fi Access Point Settings ACCESS POINT OVERVIEW REMOTE MANAGEMENT IP ADDRESS This page allows you to control the network services on your Access ADMIN PASSWORD . SNMP can be enabled or disabled, and administrative parameters FIRMWARE MANAGEMENT can be setup in this webpage. UPnP can be enabled or disabled. Note: disabling UPnP will not CONFIG MANAGEMENT allow the discovery tool to automatically find your Access Point REBOOT/FULL RESET (use with caution). If UPnP is disabled and you don't know the IP address for your Access Point, you will need to perform a Factory MANAGEMENT INTERFACE default reset SNMP, UPNP & SYSLOG TIME SETTINGS SNMP ETHERNET INTERFACE WRELESS INTERFACE **SNMP** service status O Enable SNMP Disable SNMP CONFIGURATION WIZARD My Office System Location IT Manager Contact public **Community for read only access** Community for read/write access private UPnP **UPnP** service status Syslog Syslog service status ● Enable Syslog ○ Disable Syslog Show log Enable network report Enable network report Disable network report Syslog server IP address 514 Syslog server port Apply **SNMP** Syslog

To enable SNMP (remote network monitoring), click on **Enable SNMP**. **Disable SNMP** will be selected by default

(after a factory default reset). In the **System Location** and **Contact** fields, specify a location and administration contact details that will be displayed by the remote SNMP console.

The **Community for read only access** and **Community for read/write access** settings allow controlling SNMP access respectively in read and read/write to the AP.

#### **UPnP**

To allow the AP to announce itself to the network using **UPnP**, select **Enable UPnP**. By default, the UPnP is enabled to allow you to use **Legrand Control Point Discovery Utility**.

To enable system logging, click the **Enable Syslog** button (enabled by default). If you have chosen to remotely monitor the Access Point's system logs, check **enable Network Report** and select the monitoring equipment machine's IP address and UDP port in the field **Syslog Server IP Address** and **Syslog Server Port respectively**.

After changing settings on this page, click the **Apply** button to validate your changes and click the **Save** button to save your changes for future reboots.

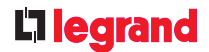

#### Show Log

Click the **Show Log** button to see the 20 last logs or click **Download full log file** button to retrieve all logs (see below) since the last reboot.

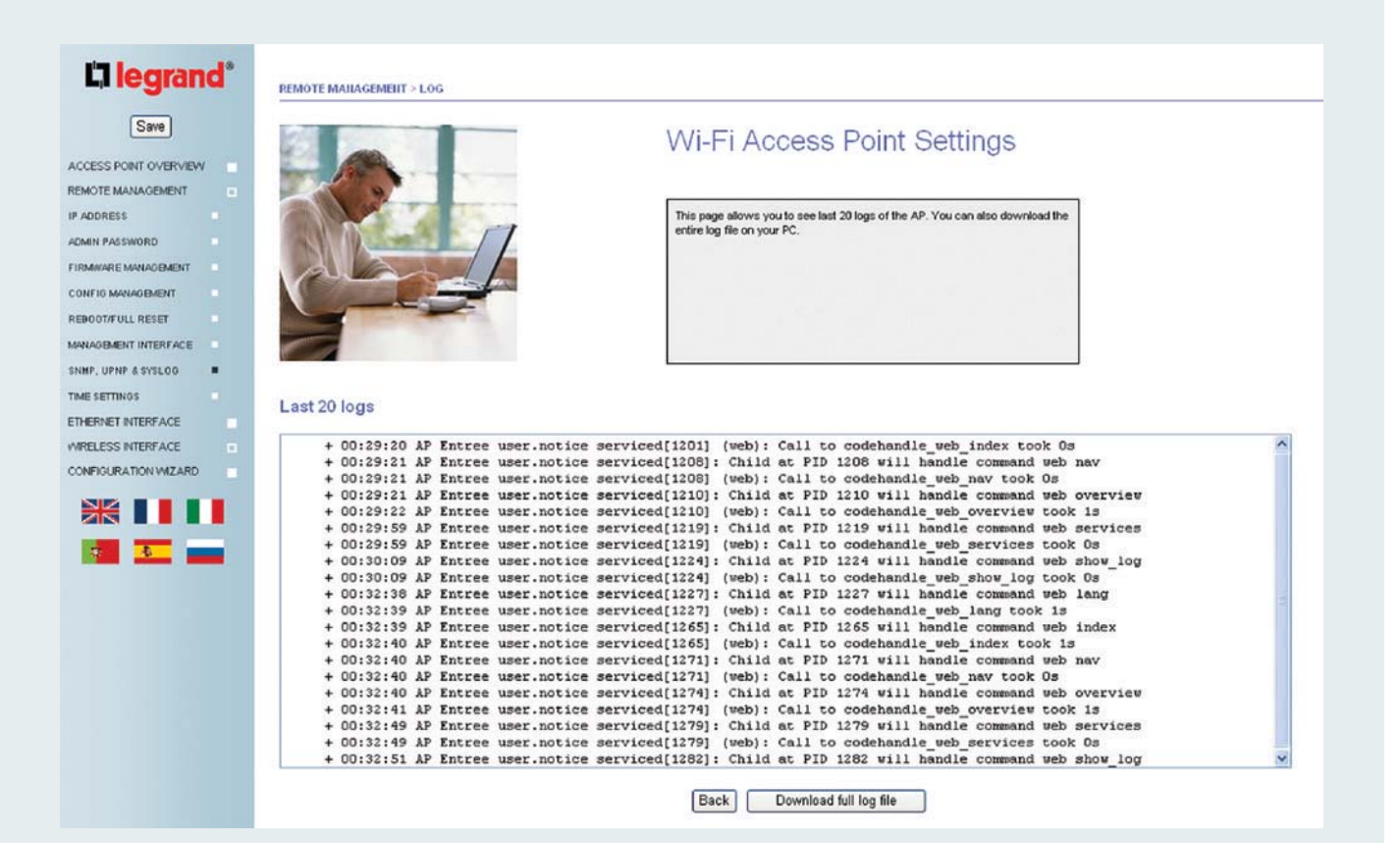

## 1.12 / TIME SETTINGS

| La legrand*       | REMOTE MANAGEMENT > TIME SETTINGS |                                                                |
|-------------------|-----------------------------------|----------------------------------------------------------------|
| Save              |                                   | Wi-Fi Access Point Settings                                    |
| TIME SETTINGS     | Time settings                     |                                                                |
| WRELESS INTERFACE | Time zone                         | (GMT) Greenwich Mean Time: Dublin, Edinburgh, Lisbon, London 💌 |
|                   | Configuration method              | ⊙ Use NTP server ○ Configure manually                          |
|                   | NTP server                        | Apply                                                          |

### **Time Zone**

In the menu change the time zone where your AP is located. If your location does not appear in this list, select a location in the same time zone. The default is GMT.

#### **Configuration method**

You can choose between two modes to adjust the time on your AP: **Use NTP server or Manually**.

- If you select **Use NTP server**, the Legrand AP will automatically sync to UTC/GMT time from the NTP server of your choice in the field **NTP server**.

Over time, a device's clock is prone to drift. The Network Time Protocol (NTP) is one way to ensure your clock stays accurate.

- If you select **Manually**, you will need to manually adjust the current date/time (See figure on next page). However, in this case the time will be lost after a reboot.

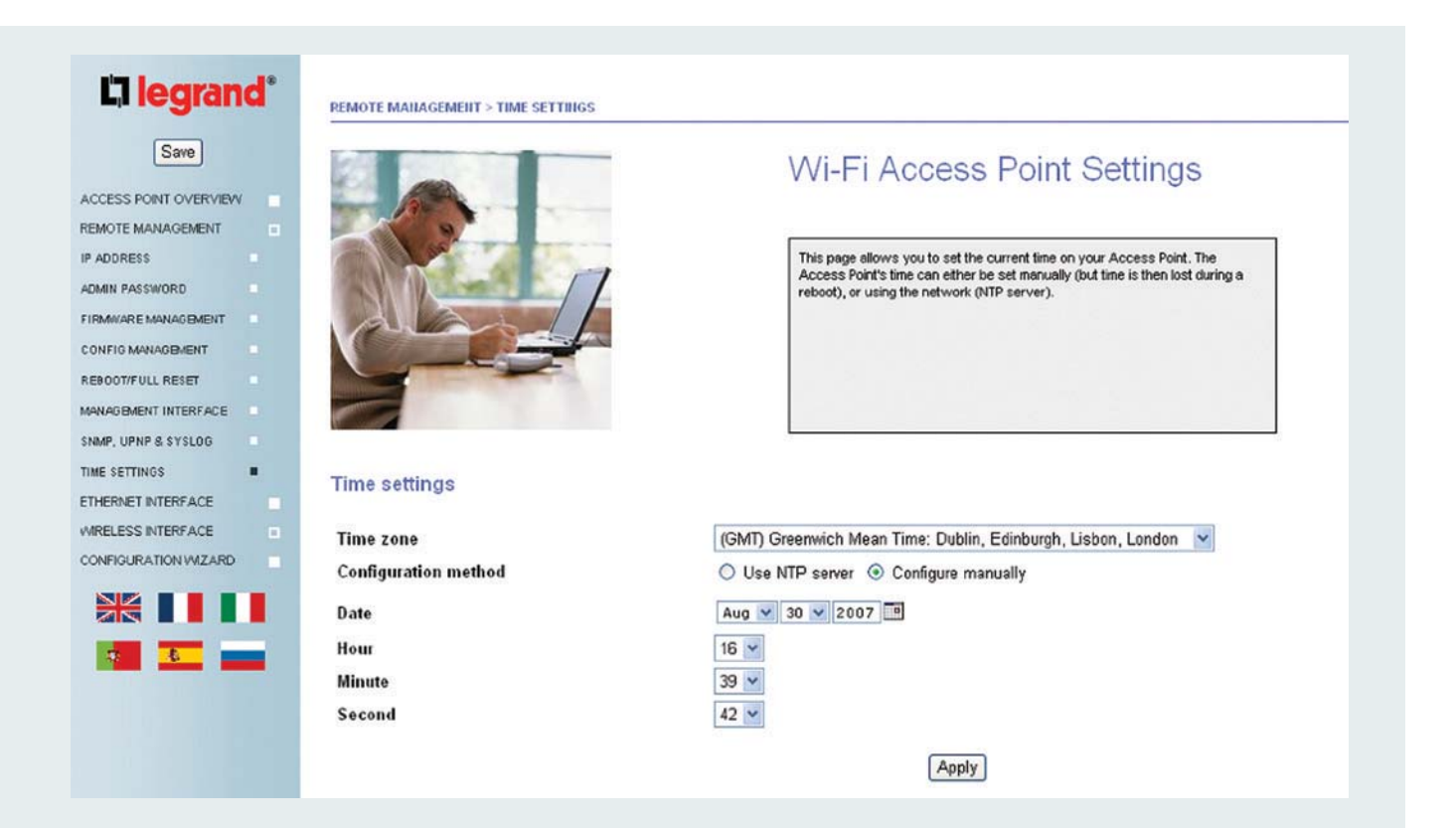

After changing settings on this page, click the **Apply** button to validate your changes and click the **Save** button to save your changes for future reboots.

## 1.13 / ETHERNET INTERFACE

| Save                  |                          | Wi Fi Access Daint Cattings                                                                                      |
|-----------------------|--------------------------|----------------------------------------------------------------------------------------------------|
| ACCESS POINT OVERVIEW |                          | VVI-FI Access Point Settings                                                                                     |
| MOTE MANAGEMENT       |                          |                                                                                                    |
| ADDRESS               |                          | This page allows you to activate VLAN trunking (802.1 q) on your Access Point                                    |
| MIN PASSWORD          |                          | and map each SSID to a different YLAN.                                                                           |
| RMWARE MANAGEMENT     |                          | In addition, this page allows to activate the front port. Once it is activated, you<br>can select a VLAN for it. |
| INFIG MANAGEMENT      |                          |                                                                                                    |
| BOOT/FULL RESET       |                          |                                                                                                    |
|                       |                          |                                                                                                    |
| MP, UPNP & SYSLOG     |                          |                                                                                                    |
| AE SETTINGS           | Wired configuration      |                                                                                                    |
| HERNET INTERFACE      | the comparator           |                                                                                                    |
| RELESS INTERFACE      | VLAN status              | ○ Enable VLAN ③ Disable VLAN                                                                                     |
| INFIGURATION WIZARD   |                          |                                                                                                    |
|                       | Front port configuration |                                                                                                    |
|                       | Port status              | Inable user port O Disable user port                                                                             |
| 🚺 💶 🚃                 | Associate to VLAN        | O ID O Native                                                                                                    |
|                       |                          | Apply                                                                                                    |

By selecting **Enable VLAN**, you can activate 802.1q VLAN trunking on the uplink Ethernet interface.

The default value is **Disable VLAN**, which will not use any VLAN tagging on the uplink interface.

In order to achieve a sufficient security level, VLANs should be used to isolate traffic when several network names (SSIDs) are activated on the same radio.

Selecting **Enable User Port** activate the front Ethernet port.

Associate to VLAN: If the front Ethernet port is associated to a VLAN you can restrict the traffic from/to the front Ethernet port to a specific VLAN ID or to the native VLAN.

After changing settings on this page, click the **Apply** button to validate your changes and click the **Save** button to save your changes for future reboots.

# 1.14 / RADIO SETTINGS

| LI legrand                                                                                                    | ACE > RADIO SETTINGS |                                                                                                    |
|----------------------------------------------------------------------------------------------------|----------------------|----------------------------------------------------------------------------------------------------|
|                                                                                                    |                      | Ni-Fi Access Point Settings                                                                                                    |
| PEMOTE MANAGEMENT P ADDRESS ADMIN PASSWORD FIRMWARE MANAGEMENT CONFIG MANAGEMENT REBOOT/FULL RESET MANAGEMENT INTERFACE |                      | This page allows you to control parameters for your Access Point radio<br>interfaces :<br>• Enabling or disabling the radio<br>• Selecting the RF transmit power level (in dBm)<br>• Choosing the wireless channel on which your Access Point operates<br>(which should be as far as possible from neighbouring wireless<br>networks). |
| SNMP. UPNP & SYSLOG<br>TIME SETTINOS<br>ETHERNET INTERFACE                                                              | ings                 |                                                                                                    |
| RADIO SETTINOS                                                                                                    | FRANCE               | ×                                                                                                    |
| VIRELESS NETWORKS 802.11bg ra                                                                                           | dio settings         |                                                                                                    |
| ADIUS SETTINGS Radio status                                                                                             | • Enable             | radio 🔘 Disable radio                                                                                                    |
| ONFIGURATION WIZARD Transmit pow                                                                                        | 50% (15 dt           | im) 💌                                                                                                    |
| Preamble                                                                                                    | Auto 💌               |                                                                                                    |
| Operating mo                                                                                                    | de Mixed 💌           |                                                                                                    |
| Channel                                                                                                    | 11 💌                 |                                                                                                    |
| 802.11a rad                                                                                                    | o settings           |                                                                                                    |
| Radio status                                                                                                    | O Enable             | radio 💿 Disable radio                                                                                                    |
| Transmit pow                                                                                                    | er 100% (18 d        | (Bm) 😁                                                                                                    |
| Preamble                                                                                                    | Auto 💌               |                                                                                                    |
| Channel                                                                                                    | Auto 🛩               |                                                                                                    |
|                                                                                                    |                      | Apply                                                                                                    |

The Legrand AP integrates two wireless radios\* in order to create two overlaid networks (802.11b/g on 2.4GHz and 802.11a on 5 GHz).

Each radio can be enabled/disabled independently (**Radio status** field).

The following settings are available for each radio:

- The radio **transmit power** can be adjusted on each radio (**Transmit power** field).

- The **preamble** type can be adjusted using the Preamble Field (recommended value **Auto**).

The b/g radio can act as an 802.11 b only, an 802.11g only or an 802.11b/g mixed (default) network.

The **Operating mode** allows to select the compatibility mode for the 2.4GHz radio.

**Note:** The available channels supported by the wireless products depend on the country (regulation) where they are installed.

For example, Channels 1 to 11 are supported in the U.S. and Canada, Channels 1 to 13 in Europe and Australia and 1 to 14 in Japan.

\* Only for Dual band Access point.

| Channel | Frequency |
|---------|-----------|
| 1       | 2.412 GHz |
| 2       | 2.417 GHz |
| 3       | 2.422 GHz |
| 4       | 2.427 GHz |
| 5       | 2.432 GHz |
| 6       | 2.437 GHz |
| 7       | 2.442 GHz |
| 8       | 2.447 GHz |
| 9       | 2.452 GHz |
| 10      | 2.457 GHz |
| 11      | 2.462 GHz |
| 12      | 2.467 GHz |
| 13      | 2.472 GHz |
| 14      | 2.484 GHz |

## 802.11b/g Radio Frequency Channels

## 802.11a Wireless Channels

| Channel | Frequency |
|---------|-----------|
| 36      | 5.180 GHz |
| 40      | 5.200 GHz |
| 44      | 5.220 GHz |
| 48      | 5.240 GHz |
| 52      | 5.260 GHz |
| 56      | 5.280 GHz |
| 60      | 5.300 GHz |
| 64      | 5.320 GHz |

In a wireless network, it is the AP that selects the channel on which all radio transmissions will be performed.

After changing settings on this page, click the **Apply** button to validate your changes and click the **Save** button to save your changes for future reboots.

# L7 legrand

## 1.15 / WIRELESS NETWORK

| la legrand*                                                                        | WIRELESS INTERFACE > WIRELES               | S NETWORKS              |                                                                                                    |
|------------------------------------------------------------------------------------|--------------------------------------------|-------------------------|----------------------------------------------------------------------------------------------------|
| Save ACCESS POINT OVERVIEW REMOTE MANAGEMENT ETHERNET INTERFACE WIRELESS INTERFACE |                                            | 17                      | Wi-Fi Access Point Settings This page provides you an overview of the current wireless networks :  • their SSD • the type of radio on which this wireless network is broadcast. • optionally the VLAN It is mapped to. |
| RADIO SETTINOS<br>WIRELESS NETWORKS<br>RADIUS SETTINOS<br>CONFIGURATION WIZARD     | <u>C</u>                                   |                         | You can Edit or delete each wireless network by pressing on the corresponding<br>button.                                                                                                    |
|                                                                                    | Wireless network confi<br>SSID<br>wireless | guration<br>Type<br>b/g | Action<br>Edit Delete                                                                                                    |
|                                                                                    |                                            |                         |                                                                                                    |
|                                                                                    |                                            |                         |                                                                                                    |

This page shows you the list of **SSIDs** already configured.

The **Edit** button allows you to modify the corresponding SSID configuration.

The **Delete** button allows you to erase the corresponding **SSID**.

The Add button allows you to add a new SSID as described on the next pages.

You can use the **Add Guest Access** button to add your guests to a network that will only enable them to connect to the Internet. Only one guest-access wireless network can be created.

# L7 legrand

| <b>L7 legrand</b> °                     | WIRELESS INTERFACE > WIRELESS NETWORKS |                                                                                                    |                          |
|-----------------------------------------|----------------------------------------|----------------------------------------------------------------------------------------------------|--------------------------|
| Save Save Save Save Save Save Save Save |                                        | Wi-Fi Access<br>This page allows you to control th<br>(initial SSID). You can specify a<br>when searching for a wireless in<br>coverage area of your Access P<br>specificatly enabled on each radi<br>can choose between the support<br>weakest to the strongest encryp<br>choose the best available encryp<br>clients you would like to allow on<br>example). 802 1% encryphon type<br>Badius server (see Badius Settion | Point Settings           |
| RNET INTERFACE                          | Wireless network configuration         |                                                                                                    |                          |
| O SETTINGS                              | Network name (SSID)                    | Reseau-WiFi                                                                                                    |                          |
| LESS NETWORKS                           | Radio                                  | Enable on 802.11a radio                                                                                                    | Enable on 802.11bg radio |
| IS SETTINGS                             | Encryption type                        | Open 💙                                                                                                    |                          |
| IGURATION WIZARD                        | Associate to VLAN                      |                                                                                                    |                          |
|                                         | Hide SSID                              | Hide SSID                                                                                                    |                          |
|                                         | Beacon interval                        | 100                                                                                                    |                          |
| • • •                                   | lgnore broadcast probe                 | Ignore broadcast probe                                                                                                    |                          |
|                                         | DTIM period                            | 1                                                                                                    |                          |
|                                         | 802.11h                                | Enable 802.11h                                                                                                    |                          |
|                                         | WMM                                    | Enable WMM                                                                                                    |                          |
|                                         |                                        | Restore Apply                                                                                                    | Back                     |

### Network name (SSID)

The **SSID** is also known as the wireless network name.

The characters in this field are case sensitive.

#### Radio

In this field, you can select which radio this SSID will be assigned to.

Possible choices are 802.11a only, 802.11bg only or 802.11a + 802.11bg.

## **Encryption type**

choose your authentication method from the following (from the lowest to the highest security level):

- 1. OPEN
- 2. STATIC WEP
- 3. WEP with 802.1x
- 4. STATIC WPA
- 5. STATIC WPA with 802.1x
- 6. STATIC WPA2
- 7. WPA with 802.1x
- 8. STATIC WPA or WPA2
- 9. WPA or WPA2 with 802.1x

### Associate to VLAN

If VLANs are enabled, you can restrict the traffic from/to this SSID to a specific VLAN ID.

#### **Hide SSID**

Check the field **Hide SSID** to prevent the AP from broadcasting the SSID for this network. **Note:** this will force the users to manually enter the SSID for this wireless network on their computers, and may even prevent some wireless clients from connecting. This field is unchecked by default.

#### **Beacon Interval**

Specifies how much time elapses between two beacon frames sent from the AP. The default value should be suitable for most installations.

**Ignore Broadcast probe requests** enable this option to prevent the AP from responding to broadcast scanning from wireless equipments (this can make the wireless network less visible to scanning tools).

# **DTIM period** (Delivery Traffic Indication Message)

Specifies every how many beacons a DTIM indication will be included (allows equipments in power save mode to wake up).

The default value of 1 should be suitable for most installations.

#### 802.11h

Check this option to make the AP comply with the IEEE 802.11h standard (radar avoidance and power saving regulation for Europe). The remaining Wireless Network fields depend on the type of encryption selected and are detailed per encryption type in the sections below.

#### WMM

Check this option to activate Quality of service, which is developed by the WiFi alliance as a subset of 802.11e standard called the Wi-Fi Multimedia (WMM) specification.

# 1.15.1 / WIRELESS NETWORK / SECURITY/Open

| Save               |                                | Wi Ei Access Point Settings                                                                                                    |
|--------------------|--------------------------------|----------------------------------------------------------------------------------------------------|
| ESS POINT OVERVIEW |                                | VI-FI Access Follic Settings                                                                                                    |
| OTE MANAGEMENT     |                                |                                                                                                    |
| DRESS              |                                | This page allows you to control the parameters for the wireless network                                                                                |
| IN PASSWORD        |                                | (Initial SSID ). You can specify a network name (SSID) displayed to clients<br>when searching for a wireless network (the SSID should be unique in the |
|                    |                                | coverage area of your Access Point(s)). This network can then be<br>specifically enabled on each radio interface. For this wireless network you        |
| FIG MANAGEMENT     |                                | can choose between the supported Encryption types (sorted from the<br>weakest to the strongest encryption). In order to select the encryption,         |
| DOT/FULL RESET     |                                | choose the best available encryption also supported on all the wireless<br>clients you would like to allow on your network (MPA or WPA2 for            |
| AGEMENT INTERFACE  |                                | example). 802.1 x encryption types require an additional authentication<br>Radius server (see Radius Settings) for more information). If VLANs are     |
| P, UPNP & SYSLOG   |                                |                                                                                                    |
| SETTINGS           | Wireless network configuration |                                                                                                    |
| RIVET INTERFACE    |                                |                                                                                                    |
| 0 SETTINGS         | Network name (SSID)            | Reseau-WiFi                                                                                                    |
| LESS NETWORKS      | Radio                          | Enable on 802.11a radio     Enable on 802.11bg radio                                                                                                   |
| JS SETTINGS        | Encryption type                | Open 💌                                                                                                    |
| IGURATION WIZARD   | Associate to VLAN              |                                                                                                    |
|                    | Hide SSID                      | Hide SSID                                                                                                    |
|                    | Beacon interval                | 100                                                                                                    |
| s <u>s</u>         | Ignore broadcast probe         | Ignore broadcast probe                                                                                                    |
|                    | DTIM period                    | 1                                                                                                    |
|                    | 802.11h                        | Enable 802.11h                                                                                                    |
|                    | WMM                            | Enable WMM                                                                                                    |
|                    |                                |                                                                                                    |

# Encryption type Select Open.

In this mode, any equipment is allowed to connect to your wireless network. Your network will not be protected by any security or encryption.

## 1.15.2 / WIRELESS NETWORK / SECURITY/STATIC WEP

| <b>legrand</b> °                          | WIRELESS HITERFACE > WIRELESS HETWORKS |                                                                                                    |                                                                                                    |
|-------------------------------------------|----------------------------------------|----------------------------------------------------------------------------------------------------|----------------------------------------------------------------------------------------------------|
| Save<br>ESS POINT OVERVIEW                |                                        | Wi-Fi Access Poir                                                                                                    | nt Settings                                                                                                    |
| E MANAGEMENT                              |                                        | This page allows you to control the parame<br>(initial SSD ). You can specify a network in<br>when searching for a wireless network (it<br>coverage area of your Access Point(s)). It<br>specifically enabled on each radio interface<br>can choose between the supported Encry<br>weakes to the strongest encryption, in on<br>choose the best available encryption also<br>clients you would like to allow on your net-<br>exemption, 900 V areaming in the same service | ters for the wireless network<br>ame (SSD) displayed to clients<br>e SSD should be unique in the<br>its network can then be<br>For this wireless network you<br>lion types (conted from the<br>der to select the encryption,<br>upported on all the wireless<br>work (VAPA or VAPA2 for<br>excluding the destingtion |
| UPNP & SYSLOG<br>ETTINGS<br>NET INTERFACE | Wireless network configuration         | exemple). #02.1X encryption types require<br>Redux.server.(see.Redux.Settion).for.mo                                                                                                    | en additional authentication                                                                                                    |
| ESS INTERFACE                             | Network name (SSID)                    | Reseau-WiFi                                                                                                    |                                                                                                    |
| ETTINGS                                   | Radio                                  | Enable on 802.11a radio                                                                                                    | Enable on 802.11bg radio                                                                                                    |
|                                           | Encryption type                        | Static WEP                                                                                                    |                                                                                                    |
| URATION WIZARD                            | Key length                             | ○ 64 bits ○ 128 bits                                                                                                    |                                                                                                    |
|                                           | Key format                             | O ASCII O Hexadecimal                                                                                                    |                                                                                                    |
|                                           | Key                                    |                                                                                                    |                                                                                                    |
| <u> </u>                                  | Retype key                             |                                                                                                    |                                                                                                    |
|                                           | Associate to VLAN                      |                                                                                                    |                                                                                                    |
|                                           | Hide SSID                              | Hide SSID                                                                                                    |                                                                                                    |
|                                           | Beacon interval                        | 100                                                                                                    |                                                                                                    |
|                                           | Ignore broadcast probe                 | Ignore broadcast probe                                                                                                    |                                                                                                    |
|                                           | DTIM period                            | 1                                                                                                    |                                                                                                    |
|                                           | KERTING #SECTIONE                      |                                                                                                    |                                                                                                    |
|                                           | 802.11h                                | Enable 802.11h                                                                                                    |                                                                                                    |

## Encryption type Select Static WEP.

## Key

Enter the WEP Key encrypting the data on your wireless network. WEP keys can be 64 or 128bits long and can be entered as ASCII or in hexadecimal format. The length of the keys will thus be:

- 10 hexadecimal digits for 64-bit keys
- 5 ASCII characters for 64-bit keys
- 26 hexadecimal digits for 128-bit keys
- 13 ASCII characters for 128-bit keys

You will need to enter this WEP key on each equipment that will connect to your wireless network.

## 1.15.3 / WIRELESS NETWORK / SECURITY/WEP with 802.1x

|                     | -                                      |                                                                                                    |                               |
|---------------------|----------------------------------------|----------------------------------------------------------------------------------------------------|-------------------------------|
| Save                |                                        | Wi-Fi Access Point Sett                                                                                                    | ings                          |
| CESS POINT OVERVIEW | All and a second second                |                                                                                                    |                               |
| EMOTE MANAGEMENT    |                                        | This many allows use to control the manufacture for the unit                                                               |                               |
| ADDRESS             |                                        | (initial SSID). You can specify a network name (SSID) dia                                                                  | played to clients             |
| RMWARE MANAGEMENT   |                                        | coverage area of your Access Point(s)). This network car                                                                   | then be                       |
| INFIG MANAGEMENT    |                                        | can choose between the supported Encryption types (sor                                                                     | ted from the                  |
| 900T/FULL RESET     |                                        | weakest to the strongest encryption). In order to select the<br>choose the best available encryption also supported on all | e encryption,<br>the wireless |
|                     |                                        | clients you would like to allow on your network (WPA or V<br>example). 802.1x encryption types require an additional au    | IPA2 for thentication         |
| AP, UPNP & SYSLOG   |                                        | Radius server (see Badius Settings) for more information)                                                                  | If VLANs are                  |
| IE SETTINGS         | Wireless network configuration         |                                                                                                    |                               |
| HERNET INTERFACE    | the set of the set of the guild of the |                                                                                                    |                               |
| ELESS INTERFACE     | Network name (SSID)                    | Reseau-WiFi                                                                                                    |                               |
| IO SETTINGS         | Radio                                  | Enable on 802.11 a radio                                                                                                   | Enable on 802.11bg radio      |
| ELESS NETWORKS      | Encryption type                        | WEP with 802.1×                                                                                                    |                               |
|                     | Associate to VLAN                      |                                                                                                    |                               |
|                     | Hide SSID                              | Hide SSID                                                                                                    |                               |
|                     | Beacon interval                        | 100                                                                                                    |                               |
| 🤹 🤷 🚃               | Ignore broadcast probe                 | Ignore broadcast probe                                                                                                    |                               |
|                     | DTIM period                            | 1                                                                                                    |                               |
|                     | 802.11h                                | Enable 802.11h                                                                                                    |                               |
|                     | WMM                                    | Enable WMM                                                                                                    |                               |
|                     |                                        |                                                                                                    |                               |

Encryption type Select WEP with 802.1x.

Use WEP as an encryption mode and 802.1x (Radius authentication) as the station authentication protocol. No key needs to be provided in this encryption mode, as the key will be dynamically provided

by an external Radius server (See Radius section).

## 1.15.4 / WIRELESS NETWORK / SECURITY/STATIC WPA

| <b>C</b> legrand*                   | WIRELESS IIITERFACE > WIRELESS IIETWORKS |                                                                                                    |
|-------------------------------------|------------------------------------------|----------------------------------------------------------------------------------------------------|
| Save<br>ACCESS POINT OVERVIEW       |                                          | Wi-Fi Access Point Settings                                                                                                    |
| REMOTE MANAGEMENT                   |                                          | This page allows you to control the parameters for the wireless network<br>(initial SSID). You can specify a network name (SSID) displayed to clients<br>when searching for a wireless network (the SSID should be unique in the<br>coverage area of your Access Point(s)). This network can then be<br>specifically enabled on each radio tritreface. For this wireless network you<br>can choose between the supported Encryption types (sorted from the<br>weakest to the strongest encryption). In order to select the encryption,<br>choose the best available encryption also supported on all the wireless<br>clients you would like to allow on your network (MPA or WPA2 for<br>example). 802.1x encryption types require an additional subertification<br>Bodius server (see Reduits Settings). If you may in the server for the factors of the server for an additional subertification |
| TIME SETTINGS<br>ETHERNET INTERFACE | Wireless network configuration           |                                                                                                    |
| WRELESS INTERFACE                   | Network name (SSID)                      | Reseau-WiFi                                                                                                    |
| LADIO SETTINGS                      | Radio                                    | ✓ Enable on 802.11a radio                                                                                                    |
|                                     | Encryption type                          | Static WPA                                                                                                    |
| ONFIGURATION WIZARD                 | Passphrase                               | ••••••                                                                                                    |
|                                     | Retype passphrase                        | ••••••                                                                                                    |
|                                     | Associate to VLAN                        |                                                                                                    |
| 🚺 🚣 🚃                               | Hide SSID                                | Hide SSID                                                                                                    |
|                                     | Beacon interval                          | 100                                                                                                    |
|                                     | Ignore broadcast probe                   | Ignore broadcast probe                                                                                                    |
|                                     | DTIM period                              | 1                                                                                                    |
|                                     | 802.11h                                  | Enable 802.11h                                                                                                    |
|                                     | WMM                                      | Enable WMM                                                                                                    |
|                                     |                                          | Restore Apply Back                                                                                                    |

## Encryption type Select Static WPA.

This encryption is stronger than WEP, and also called WPA-PSK (based on RC4+TKIP). The key is provided as a passphrase of at least 8 characters.

You will need to enter this WPA passphrase on each equipment that will connect to your wireless network.

## 1.15.5 / WIRELESS NETWORK / SECURITY WPA with 802.1x

| Clegrand*                    | WIRELESS IIITERFACE > WIRELESS IIETWORKS |                                                                                                    |
|------------------------------|------------------------------------------|----------------------------------------------------------------------------------------------------|
|                              |                                          | Wi-Fi Access Point Settings                                                                                                    |
| MOTE MANAGEMENT              |                                          | This page allows you to control the parameters for the wireless network<br>(initial SSD ). You can specify a network name (SSD) displayed to clients<br>when seerching for a wireless network (the SSD budut be unique in the<br>coverage area of your Access Point(S)). This network can then be<br>specifically enabled on each radio tetrifone. For this wireless network you<br>can choose between the supported Encryption types (sorted from the<br>weakest to the strongest encryption), in order to select the encryption,<br>choose the best available encryption also supported on all the wireless<br>clients you would like to allow on your network (WPA or WPA2 for<br>exempte). 802.1x encryption types require an additional authentication<br>Radius server (see Radius Settings) for more information). If VI Able are |
| ESETTINGS<br>ERNET INTERFACE | Wireless network configuration           |                                                                                                    |
| LESS INTERFACE               | Network name (SSID)                      | Reseau-WiFi                                                                                                    |
|                              | Radio                                    | ☑ Enable on 802.11a radio ☑ Enable on 802.11bg radio                                                                                                    |
| IS SETTINGS                  | Encryption type                          | WPA with 602.1x                                                                                                    |
| IGURATION WIZARD             | Associate to VLAN                        |                                                                                                    |
|                              | Hide SSID                                | Hide SSID                                                                                                    |
|                              | Beacon interval                          | 100                                                                                                    |
| <b>a a</b> .                 | Ignore broadcast probe                   | Ignore broadcast probe                                                                                                    |
|                              | DTIM period                              | 1                                                                                                    |
|                              | 802.11h                                  | Enable 802.11h                                                                                                    |
|                              | WMM                                      | Enable WMM                                                                                                    |

Encryption type Select encryption WPA with 802.1x.

Use WPA as an encryption mode and 802.1x (Radius authentication) as the station authentication protocol. No key needs to be provided in this encryption mode, as the key will be dynamically provided

by an external Radius server (See Radius section).

## 1.15.6 / WIRELESS NETWORK / SECURITY/STATIC WPA2

| C legrand*                                                                                              | WIRELESS INTERFACE > WIRELESS NETWORKS |                                                                                                    |
|----------------------------------------------------------------------------------------------------|----------------------------------------|----------------------------------------------------------------------------------------------------|
| Save CCESS POINT OVERVIEW EMOTE MANAGEMENT P ADDRESS CMIN PASSWORD IRMMARE MANAGEMENT CONFIG MANAGEMENT |                                        | Wi-Fi Access Point Settings                                                                                                    |
| EBOOT/FULL RESET<br>WAAGEMENT INTERFACE<br>NWF, UPNP & SYSLOG<br>IME SETTINOS<br>THERNET INTERFACE      | Wireless network configuration         | choose the best available encryption also supported on all the wireless<br>clients you would like to allow on your network (VMA or VMA2 for<br>example). 802.1 x encryption types require an additional authentication<br>Redux second (see Badius Settings) for more information). If VI ANs are |
| ARELESS INTERFACE                                                                                       | Network name (SSID)                    | Reseau-WiFi                                                                                                    |
| DIO SETTINGS                                                                                            | Radio                                  | Enable on 802.11a radio                                                                                                    |
|                                                                                                    | Encryption type                        | Static WPA2                                                                                                    |
| NFIGURATION WIZARD                                                                                      | Passphrase                             | •••••                                                                                                    |
|                                                                                                    | Retype passphrase                      |                                                                                                    |
|                                                                                                    | Associate to VI AN                     |                                                                                                    |
| 7 💶 💶                                                                                                   | Hide SSID                              |                                                                                                    |
|                                                                                                    | Beacon interval                        | 100                                                                                                    |
|                                                                                                    | Ignore broadcast probe                 | Ignore broadcast probe                                                                                                    |
|                                                                                                    | DTIM period                            | 1                                                                                                    |
|                                                                                                    | 802.11h                                | Enable 802.11h                                                                                                    |
|                                                                                                    | WMM                                    | Enable WMM                                                                                                    |
|                                                                                                    |                                        | Restore Apply Back                                                                                                    |

**Encryption type** Select static WPA2.

This encryption is stronger than WEP and WPA, and also called WPA2-PSK or 802.11i-PSK (based on AES and CCMP). The key is provided as a passphrase of at least 8 characters.

You will need to enter this WPA2 passphrase on each equipment that will connect to your wireless network.

## 1.15.7 /WIRELESS NETWORK / SECURITY/WPA2 with 802.1x

| l'I logrand*                                                                                                    |                                                                                                    |                                                                                                    |           |
|----------------------------------------------------------------------------------------------------|----------------------------------------------------------------------------------------------------|----------------------------------------------------------------------------------------------------|-----------|
| CCESS POINT OVERVIEW<br>EMOTE MANAGEMENT<br>P ADDRESS<br>CMIN PASSWORD<br>IRMINARE MANAGEMENT<br>IRMINARE MANAGEMENT<br>EBOOT/FULL RESET<br>INAGEMENT INTERFACE<br>INAP, UPIN & SYSLOG<br>IME SETTINGS | WRELESS IIITERFACE > WIRELESS IIETWORKS                                                                                                    | Wi-Fi Access Point Settings                                                                                                    |           |
| ETHERNET INTERFACE<br>MRELESS INTERFACE<br>RADIO SEITINGS<br>MIRELESS NETWORKS<br>RADIUS SEITINGS<br>CONFIGURATION WIZARD                                                                              | Wireless network configuration<br>Network name (SSID)<br>Radio<br>Encryption type<br>Associate to VLAN<br>Hide SSID<br>Beacon interval<br>Ignore broadcast probe<br>DTIM period<br>802.11h | Reseau-WiFi         ✓ Enable on 802.11 a radio         ✓ Enable on 802.11 a         WPA2 with 802 1 x         ✓         □         □         □         □         □         □         □         □         □         □         □         □         □         □         □         □         □         □         □         □         □         □         □         □         □         □         □         □         □         □         □         □         □         □         □         □         □         □         □         □         □         □         □         □         □         □         □         □         □ | 1bg radio |
|                                                                                                    | WHIM                                                                                                    | Restore Apply Back                                                                                                    |           |

**Encryption type** Select WPA2 with 802.1x.

Use WPA2 as an encryption mode and 802.1x (Radius authentication) as the station authentication protocol. No key needs to be provided in this encryption mode, as the key will be dynamically provided by an external Radius server (See Radius section).

## 1.15.7 / WIRELESS NETWORK / SECURITY/STATIC WPA OR WPA2

| C legrand*                            | WIRELESS INTERFACE > WIRELESS NETWORKS |                                                                                                    |
|---------------------------------------|----------------------------------------|----------------------------------------------------------------------------------------------------|
| Save<br>CCESS POINT OVERVIEW          |                                        | Wi-Fi Access Point Settings                                                                                                    |
| MOTE MANAGEMENT                       |                                        | This page allows you to control the parameters for the wireless network<br>(initial SSD). You can specify a network name (SSD) displayed to clients<br>when searching for a wireless network (the SSD should be unique in the<br>coverage area of your Access Point(s)). This network can then be<br>specifically enabled on each radio interface. For this wireless network you<br>can choose between the supported Encryption types (sorted from the<br>weekest to the strongest encryption). In order to aelect the encryption,<br>choose the best available encryption also supported on all the wireless<br>clients you would like to allow on your network (WAA or WA2 for<br>example). 802 /x encryption types require an additional sufficientication<br>Radius server (see Radius Settings) for more information). If VI ANs are |
| IE SETTINGS<br>HERNET INTERFACE       | Wireless network configuration         |                                                                                                    |
| ELESS INTERFACE                       | Network name (SSID)                    | Reseau-WiFi                                                                                                    |
| ELESS NETWORKS                        | Radio                                  | ✓ Enable on 802.11a radio                                                                                                    |
| IUS SETTINGS                          | Encryption type                        | Static WPA or WPA2                                                                                                    |
| FIGURATION WIZARD                     | Passphrase                             | •••••                                                                                                    |
|                                       | Retype passphrase                      | ••••••                                                                                                    |
|                                       | Associate to VLAN                      |                                                                                                    |
| · · · · · · · · · · · · · · · · · · · | Hide SSID                              | Hide SSID                                                                                                    |
|                                       | Beacon interval                        | 100                                                                                                    |
|                                       | Ignore broadcast probe                 | Ignore broadcast probe                                                                                                    |
|                                       | DTIM period                            | 1                                                                                                    |
|                                       | 802.11h                                | Enable 802.11h                                                                                                    |
|                                       | WMM                                    | Enable WMM                                                                                                    |
|                                       |                                        | Restore Apply Back                                                                                                    |

Encryption type Select Static WPA or WPA2.

Using this mode, mixed WPA and WPA2 (802.11i) clients will be allowed to connect to the wireless network.

## 1.15.8 / WIRELESS NETWORK / SECURITY/WPA or WPA2 with 802.1x

| Save                |                                                                                                    | Wi-Fi Access Point Settings                                                                                                    |
|---------------------|----------------------------------------------------------------------------------------------------|----------------------------------------------------------------------------------------------------|
| CESS POINT OVERVIEW | and the second second                                                                                                    |                                                                                                    |
| MOTE MANAGEMENT     |                                                                                                    |                                                                                                    |
| NDRESS              |                                                                                                    | This page allows you to control the parameters for the wireless network<br>(initial SSID ). You can specify a network name (SSID) displayed to clients |
| MIN PASSWORD        |                                                                                                    | when searching for a wireless network (the SSID should be unique in the<br>coverage area of your Access Point(s)). This network can then be            |
| MAYARE MANAGEMENT   | and the                                                                                                    | specifically enabled on each radio interface. For this wireless network you<br>can choose between the supported Encryotion types (sorted from the      |
|                     |                                                                                                    | weakest to the strongest encryption). In order to select the encryption,<br>choose the best available encryption also supported on all the wireless    |
|                     | And the second second se | clients you would like to allow on your network (WPA or MPA2 for<br>example) 802 1x encryption types require an additional atthertication              |
| MMP, UPNP & SYSLOG  |                                                                                                    | Radius server (see Radius Settings) for more information) if VI ANs are                                                                                |
| ME SETTINGS         |                                                                                                    |                                                                                                    |
| HERNET INTERFACE    | Wireless network configuration                                                                                                    |                                                                                                    |
| RELESS INTERFACE    | Network name (SSID)                                                                                                    | Reseau-WiFi                                                                                                    |
| DIO SETTINGS        | Radio.                                                                                                    | Enable on SD2 11e radio     Enable on SD2 11bg radio                                                                                                   |
| RELESS NETWORKS     | Encontion type                                                                                                    |                                                                                                    |
| DIUS SETTINGS       | Luciption type                                                                                                    |                                                                                                    |
| INFIGURATION WIZARD | Associate to VLAN                                                                                                    |                                                                                                    |
|                     | Hide SSID                                                                                                    |                                                                                                    |
|                     | Beacon interval                                                                                                    | 100                                                                                                    |
|                     | Ignore broadcast probe                                                                                                    | Ignore broadcast probe                                                                                                    |
|                     | DTIM period                                                                                                    | 1                                                                                                    |
|                     | 802.11h                                                                                                    | Enable 802.11h                                                                                                    |
|                     | WMM                                                                                                    | Enable WMM                                                                                                    |

## Encryption type

Select encryption WPA or WPA2 with 802.1x.

Use WPA or WPA2 as an encryption mode and 802.1x (Radius authentication) as the station authentication protocol.

No key needs to be provided in this encryption mode, as the key will be dynamically provided by an external Radius server (See Radius section).

Using this mode, mixed WPA and WPA2 (802.11i) clients will be allowed to connect to the wireless network.

## 1.15.9 / WIRELESS NETWORK / GUEST ACCESS

| L'ilegrand                                                                                                    | WIRELESS INTERFACE > WIRELESS NETWORKS |                                                                                                    |                                                |
|----------------------------------------------------------------------------------------------------|----------------------------------------|----------------------------------------------------------------------------------------------------|------------------------------------------------|
| Sove ACCESS POINT OVERVIEW REMOTE MANAGEMENT ETHERNET NTERFACE WIRELESS INTERFACE RADIO SETTINOS WIRELESS INERVIORIS RADIUS SETTINOS CONFIGURATION WIZARD |                                        | Wi-Fi Access Point Settings<br>This page allows you to control the parameters for the guest access wirele<br>network. The default restricted addresses specified by RFC1918 are (priva<br>address): 10.00.08, 172.166.00.123 and 192.1680.0185. The addred restrict<br>your network address according to your access point configuration.<br>You can specify a network name (SSD) displayed to clerks when searchin<br>for a wireless network (the SSD should be unique in the coverage area of<br>Access Point(c)).<br>This network can then be specifically enabled on each radio interface.<br>For this wireless network you can choose between the supported florrypti<br>types (sorted from the weekers to the strongest encryption), in order to set<br>the encryption, choose the best svailable encryption also supported on all th<br>wheless clients you would like to allow on your network (WPA or WPA2 to | ess<br>te<br>tel is<br>your<br>on<br>ect<br>te |
|                                                                                                    | Wireless network configuration         |                                                                                                    |                                                |
|                                                                                                    | Network name (SSID)                    | Internet                                                                                                    |                                                |
|                                                                                                    | Radio                                  | Enable on 802 11bg radio                                                                                                    |                                                |
|                                                                                                    | Encryption type                        | Open                                                                                                    |                                                |
|                                                                                                    | Associate to VLAN                      |                                                                                                    |                                                |
|                                                                                                    | Hide SSID                              |                                                                                                    |                                                |
|                                                                                                    | Beacon interval                        | 100                                                                                                    |                                                |
|                                                                                                    | Ignore broadcast probe                 | □ lanore broadcast probe                                                                                                    |                                                |
|                                                                                                    | DTIM period                            | 1                                                                                                    |                                                |
|                                                                                                    | 802.11h                                | Enable 802.11h                                                                                                    |                                                |
|                                                                                                    | WMM                                    | Enable WMM                                                                                                    |                                                |
|                                                                                                    | Blocked private networks, specifi      | led by RFC                                                                                                    |                                                |
|                                                                                                    | Network IP address                     | Netmask                                                                                                    | Filtered                                       |
|                                                                                                    | 10 . 0 .                               | 0 255 0 . 0 . 0                                                                                                    | 2                                              |
|                                                                                                    | 172 . 16 . 0 .                         | 0 255 . 240 . 0 . 0                                                                                                    | ম                                              |
|                                                                                                    | 192 . 168 . 0                          | 0 255 . 255 . 0 . 0                                                                                                    | M                                              |
|                                                                                                    | Blocked networks                       |                                                                                                    |                                                |
|                                                                                                    | Network IP address                     | Netmask                                                                                                    | Filtered                                       |
|                                                                                                    | 10 10 40                               | 0 255 255 248 0                                                                                                    |                                                |
|                                                                                                    |                                        |                                                                                                    |                                                |
|                                                                                                    |                                        | Restore Apply Back                                                                                                    |                                                |
|                                                                                                    |                                        | Restore Apply Back                                                                                                    |                                                |

In addition to the conventional wireless network parameters described above, this page also lets you configure the networks to which people connected to this SSID will not have access. By default, the private networks described in the RFC1918 are filtered automatically. You have the option of setting a further 4 networks for filtering. The network hosting the access point is automatically uncovered and pre-completed..

## 1.16 / RADIUS SETTINGS

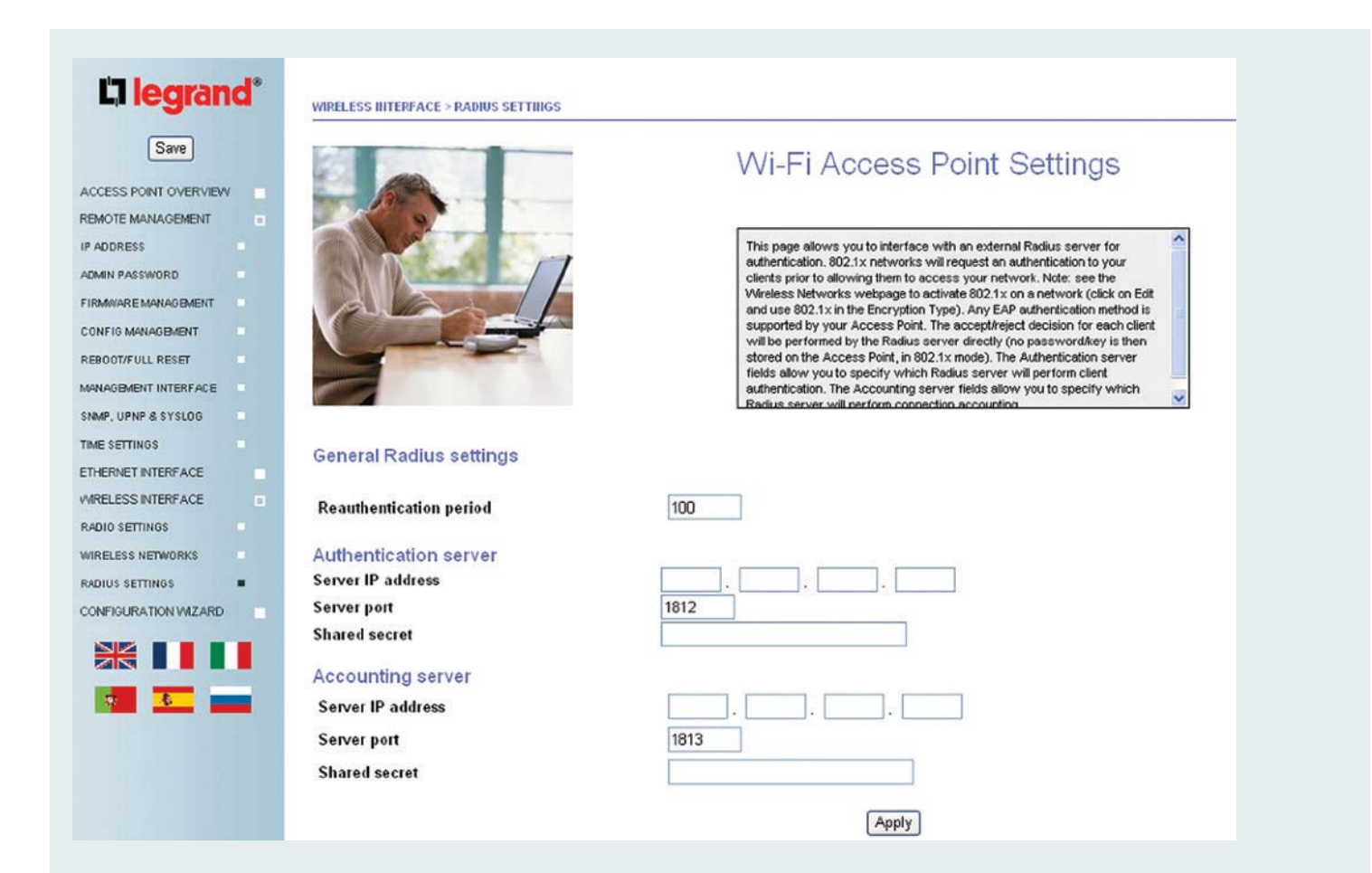

The Radius webpage allows your AP to delegate authentication to a remote Radius server (using 802.1x port-based authentication).

#### **Reauthentication period**

In this field, you can specify every how many seconds a wireless client will have to reauthenticate.

Authentication Server IP address This is the IP address of the Radius server used for 802.1x client authentication. Authentication Server port Using this field, you can specify the authentication port on the radius server. Authentication Shared secret This field contains the shared secret between the Wireless Access Point and the radius server to secure Radius communications.

#### **Accounting Server IP address**

This is the IP address of the server managing wireless clients accounting. **Accounting Server port** Using this field, you can specify the accounting port on the accounting server.

Accounting Shared secret

This field contains the shared secret between the Wireless Access Point and the accounting server.

After changing settings on this page, click the **Apply** button to validate your changes and click the **Save** button to save your changes for future reboots.

# **RESTORING THE FACTORY DEFAULT CONFIGURATION**

Using the Reset Button

If an issue with your Access Point's configuration prevents you from connecting back to its management interface, a factory default reset will be needed.

To restore the factory default configuration settings, use the Default Reset button on the front of the wireless access point.

This reset button has two functions:

• **Reboot.** After a short press on the button, the Wireless Access Point will reboot (restart). This has the same effect as power cycling the AP or pressing the Reboot button in the Reboot/Full reset menu.

• **Reset to Factory Defaults.** If the reset button is pressed and held for more than 5 seconds, the Blue LEDs will flash shortly and the AP will reboot with its factory default configuration.

## **Default Factory Settings**

When you start the first configuration of your Legrand Access Point, the default factory settings will be set as shown below.

| Password                        | None                            |
|---------------------------------|---------------------------------|
| Access Point Name               | AP Legrand                      |
| IP address                      | DHCP then<br>auto-IP            |
| VLANs                           | Disabled                        |
| 11a Network Name (SSID)         | Legrand                         |
| 11g Network Name (SSID)         | Legrand                         |
| Broadcast Network Name (SSID)   | Enabled                         |
| 802.11a Radio Frequency Channel | Auto                            |
| 802.11g Radio Frequency Channel | Auto                            |
| Security mode                   | (no WEP, no<br>WPA, no<br>WPA2) |
| NTP                             | Disabled                        |
| SNMP                            | Disabled                        |
| Syslog                          | Disabled                        |
| Radius Settings                 | None                            |
| UPnP                            | Enabled                         |

# SPECIFICATIONS

| Standards             | IEEE 802.11a, IEEE 802.11g, IEEE 802.11b, IEEE 802.3af                     |
|-----------------------|----------------------------------------------------------------------------|
| Internet Ports        | One 10/100 RJ-45 Port for connection to the backbone network (uplink port) |
| LAN                   | One 10/100 RJ-45 Switched Ports                                            |
| Reset Button          | One reboot/full reset button                                               |
| Cabling               | UTP type CAT 5 Ethernet Cable or better                                    |
| LEDs                  | Power, DMZ, Internet, Ethernet (1, 2, 3, 4)                                |
| Dimensions            | 3.55" x 1.77" x 2.36"                                                      |
| (W x H x D)           | (90 mm x 45 mm x 60 mm)                                                    |
| Weight                | 0.19 lbs. (90 g)                                                           |
| Power supply          | Power over Ethernet (802.3af)                                              |
| Certifications        | CE                                                                         |
| Operating Temperature | 5 °C to 40 °C (41 °F to 104 °F)                                            |
| Storage Temperature   | -20 °C to 70 °C (-4 °F to 158 °F)                                          |
| Operating Humidity    | 10 % to 85 % Non-Condensing                                                |
| Storage Humidity      | 5 % to 90 % Non-Condensing                                                 |

## GLOSSARY

# **L**legrand

#### 100BASE-T

IEEE 802.3 specification for 100 Mbps Ethernet over twisted pair wiring.

802.1x 802.1x defines port-based network access control used to provide authenticated network access and automated data encryption key management. The IEEE 802.1x draft standard offers an effective framework for authenticating and controlling user traffic to a protected network, as well as dynamically varying encryption keys. 802.1x uses a protocol called EAP (Extensible Authentication Protocol).

# 802.11a

IEEE specification for wireless networking at 54 Mbps using orthogonal frequency division multiplexing (OFDM) technology and operating in the unlicensed radio spectrum at 5GHz.

#### 802.11b IEEE

specification for wireless networking at 11 Mbps using direct-sequence spreadspectrum (DSSS) technology and operating in the unlicensed radio spectrum at 2.4GHz.

#### 802.11g IEEE

specification for wireless networking at 54 Mbps using orthogonal frequency division multiplexing (OFDM) technology and operating in the unlicensed radio spectrum at 2.4GHz. 802.11g is backwards compatible with 802.11b.

#### 802.11i

IEEE 802.11i, also known as WPA2, is an amendment to the 802.11 standard specifying security mechanisms for wireless networks.

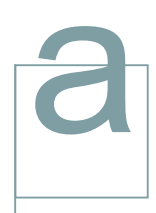

AP Access Point

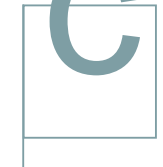

## Centrino

Chipset developed by Intel for mobile computing, especially laptops. They incorporate builtin wireless adapters.

## Channel

Subdivision of the Wi-Fi band 13 channels are available in France in the 2.4 GHz band.

#### Configuration

password Password needed to change the Legrand Access Point configuration (channel, SSID, encryption). The configuration password is requested when you connect to the management interface.

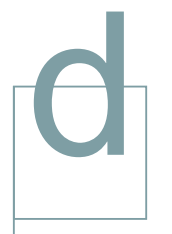

#### DHCP

(Dynamic Host Configuration Protocol) An Ethernet protocol specifving how a centralized DHCP server can assign network configuration to multiple clients. The assigned information includes IP addresses, DNS addresses, and gateway (router) addresses.

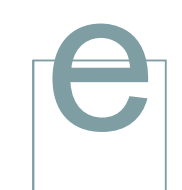

Encryption Encoding of information exchanged between two wireless equipments to make them unintelligible to any other equipment that is not aware of the encryption key/passphrase.

## ESSID (also

called SSID) The Extended Service Set Identification (ESSID) is a thirty-two character (maximum) alphanumeric key identifying the wireless local area network.

#### Ethernet

The 802.3 IEEE standard network protocol that specifies communication s over twisted pairs.

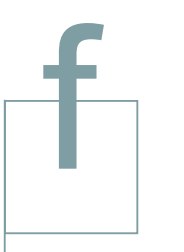

## Firmware

Sofware that is written onto the flash memory of the Access Point. It is retained even when the device is turned off.

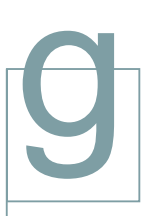

Gateway A local device, usually a router, that connects hosts on a local network to other networks.

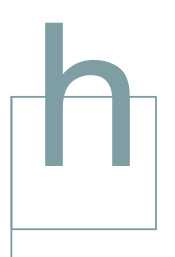

Hexadecimal key Representation in hexadecimal format (computing) of the network key. Used only with WEP. Some Wi-Fi adapters only allow the input of a network key in its hexadecimal format. With WEP 64-bit encryption, the hexadecimal key is represented by 10 characters within the range 0 to 9 or a to f. When WEP 128-bit encryption is used, the hexadecimal kev is represented by 26 characters within the range 0 to 9 or a to f.

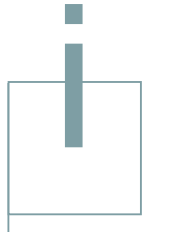

**IP**/ Internet Protocol Internet Protocol is the main internetworking protocol used in the Internet.

> **IP Address** A four-byte number uniquely defining each host on a network, usually written in dotted-decimal notation with periods separating the bytes (for example, 134.177.244. 57).

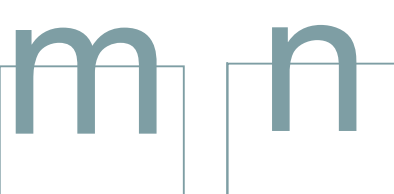

MAC address The Media Access Control address is a unique 48-bit identifier hardware address assigned to every network interface card according to the template XX:XX:XX:XX:XX:XX x (with x=character within the range 0 to 9 or a to f).

Mbps Megabits per second.

Netmask Combined with the IP address, the IP Subnet Mask allows a device to know which other addresses are local to it. and which must be reached through a gateway or router. A number that explains which part of an IP address comprises the network address and which part is the host address on that network. It can be expressed in dotteddecimal notation or as a number appended to the IP address.

Network key Code enabling the encryption and decryption of the information exchanged between devices.

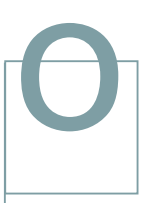

Open system Mode for wireless communication without encryption.

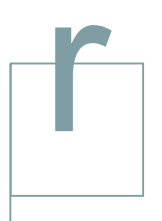

RADIUS Short for Remote Authentication Dial-In User Service, RADIUS is an authentication system. Using RADIUS, you must enter your user name and password or certificates before gaining access to a network. This information is passed to a RADIUS server, which checks that the information is correct, and then authorizes access.

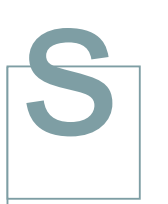

Securing a Wi-Fi network Adding encryption to Wi-Fi communications

Shared KeyShared key =Preshared Key (PSK) = network key

SSID See ESSID.

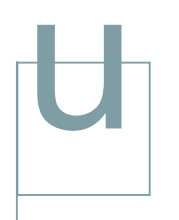

Upgrade To replace existing software or firmware with a newer version.

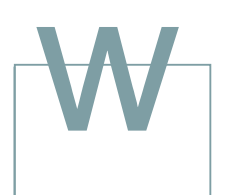

WEPs Wired Equivalent Privacy is a data encryption protocol for 802.11 wireless networks. All wireless nodes and access points on the network are configured with a 64-bit or 128-bit Shared Key for data encryption.

#### Wi-Fi

A Commercial brand certifying interoperability for 802.11a/b/g wireless devices.

**38** BAND WIRELESS ACCESS POINT

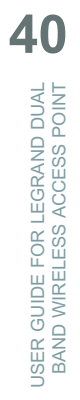

# DECLARATION CE DECONFORMITE

Nous déclarons que les produits satisfont aux dispositions de : We declare that the products satisfy the provisions of :

## La Directive 1999/5/CE du Parlement européen et du Conseil du 9 mars 1999 "R & TTE"

Sous réserve d'une utilisation conforme à sa destination et/ou d'une installation conforme aux normes en vigueur et/ou aux recommandations du constructeur On condition that they are used in the manner intended and/or in accordance with the current installation standards and/or with the manufacturer's recommendations

La libération des canaux est sous la responsabilité de chaque pays. L'administrateur réseaux sans fil doit configurer le pays. Ainsi les canaux seront automatiquement en conformité avec les dispositions du pays Channel availability depends on local country regulations. The wireless LAN system administrator must choose the correct country of operation. Channels are then automatically configured to comply with specified country's regulations.

Ces dispositions sont assurées pour la directive 1999/5/CEE par la conformité aux normes suivantes : *These provisions are ensured for directive 1999/5/CEE by conformity to the following standards:* 

EN 301 489-17 EN 301 489-1 EN 60669-2-1 EN 60950 EN 300 328 EN 301 893

# **L**legrand<sup>®</sup>

LEGRAND SNC World headquarters: 128, av. du Maréchal-de-Lattre-de-Tassigny 87045 Limoges Cedex - France tél. : 05 55 06 87 87 + télex : 580048 F fax : 05 55 06 88 88

**Technical support:** 0810484848